# brother

### HL-L5000D / HL-L5100DN / HL-L5100DNT / HL-L5200DW / HL-L5200DWT / HL-L6250DN / HL-L6300DW / HL-L6300DWT / HL-L6400DW / HL-L6400DWT

Руководство по быстрой установке

Чтобы правильно выполнить установку, прочитайте руководство по безопасности устройства, затем настоящее руководство по быстрой установке и выполните соответствующие инструкции Некоторые модели недоступны в ряде стран. Последние версии руководств можно загрузить с 6 веб-сайта Brother Solutions Center:

solutions.brother.com/manuals

# 

D01KYR001-00 RUS Версия В

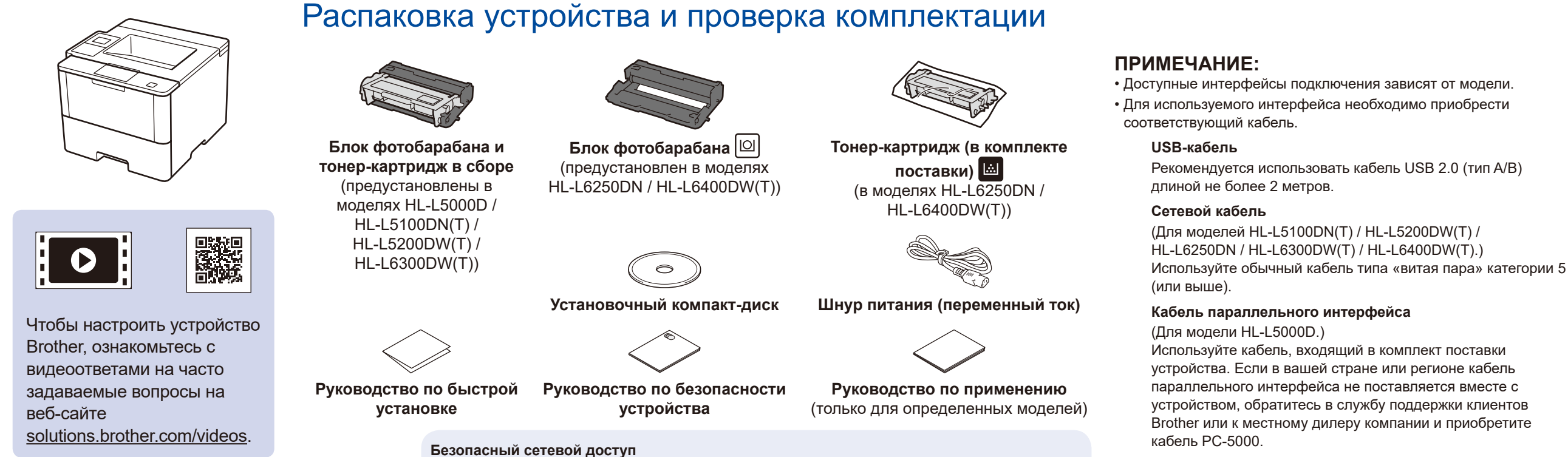

Пароль по умолчанию указан на наклейке на задней части устройства с пометкой Рwd.

Мы рекомендуем изменить его, чтобы защитить устройство от несанкционированного доступа.

• На иллюстрациях в настоящем руководстве по быстрой установке показаны модели HL-L5200DW и HL-L6400DW.

### Удаление упаковочного материала и установка блока фотобарабана и тонер-картриджа в сборе

### HL-L5000D / HL-L5100DN(T) / HL-L5200DW(T) / HL-L6300DW(T)

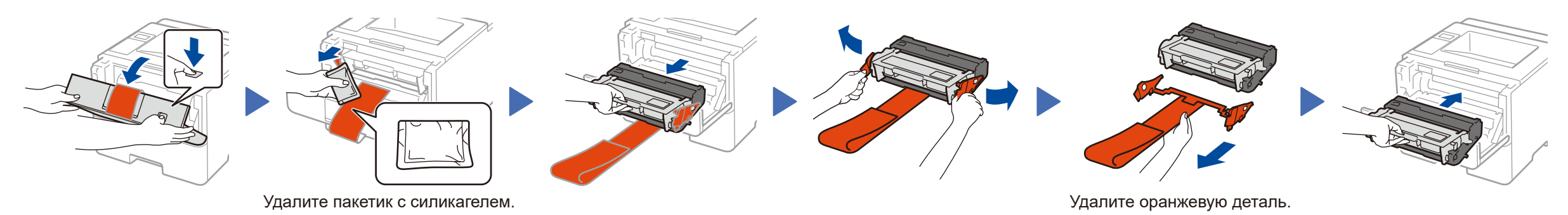

#### HL-L6250DN / HL-L6400DW(T)

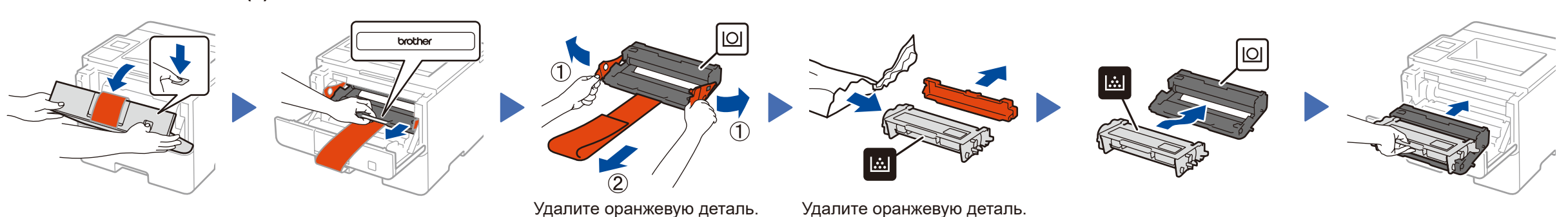

### Загрузка бумаги в лоток

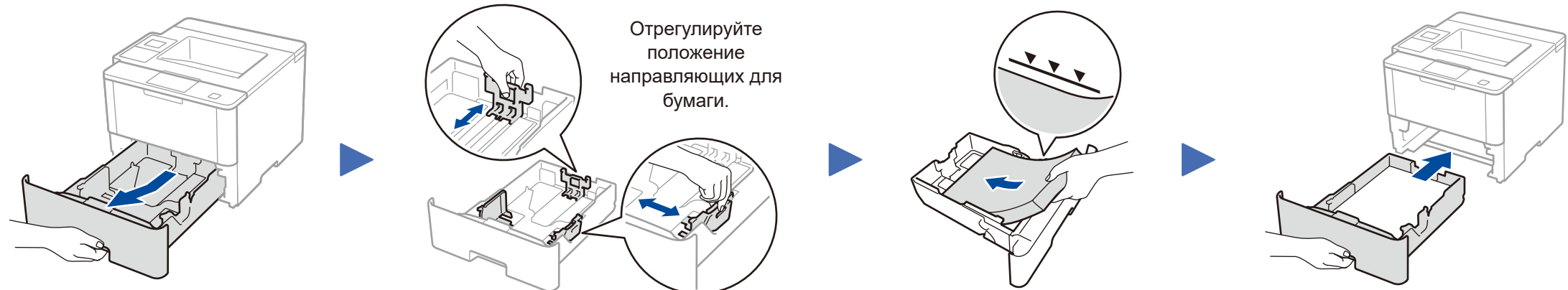

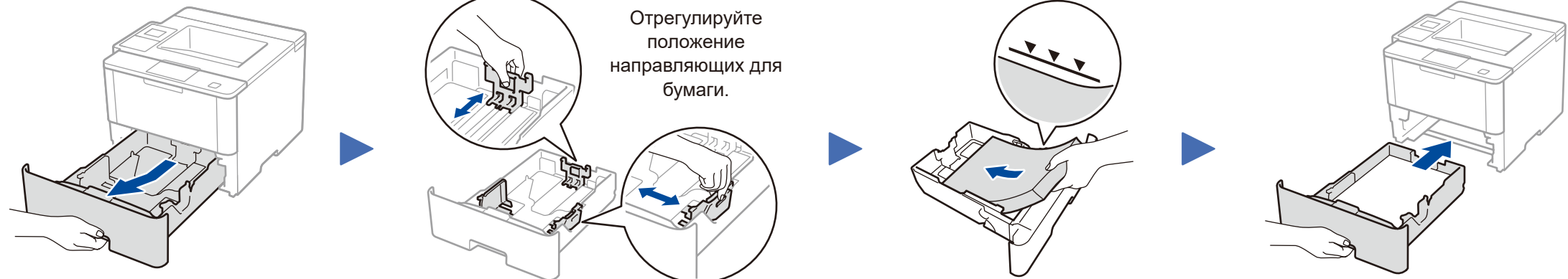

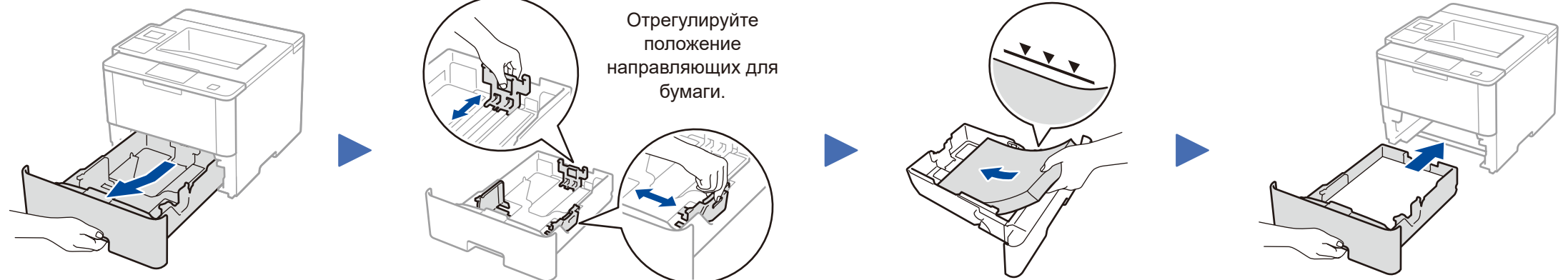

Подключение шнура питания и включение устройства

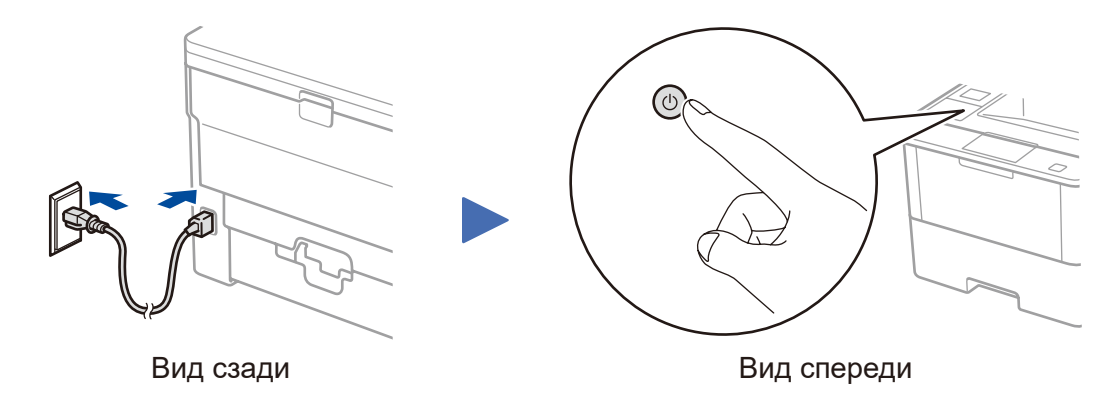

### Выбор языка (при необходимости)

- Для моделей с ЖК-дисплеем
  - 1. С помощью ▼ и ▲ выберите [General Setup (Общие настройки)], **а** затем нажмите ОК.
  - Нажмите OK, чтобы выбрать [Local Language (Местный язык)].
  - 3. С помощью ▼ и ▲ выберите язык, а затем нажмите ОК.
  - **4.** Нажмите **Cancel** (Отмена).

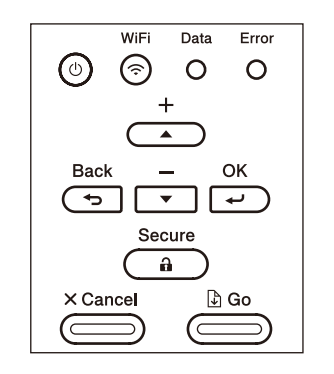

- Для моделей с сенсорным экраном
  - 1. На сенсорном экране устройства последовательно нажмите

[Settings (Настройки)] > [General Setup (Общие настройки)] > [Local Language (Местный язык)].

- 2. Выберите язык.
- 3. Нажмите .

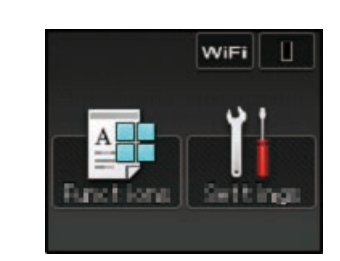

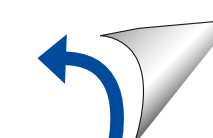

Brother регулярно обновляет микропрограмму для добавления компонентов и устранения обнаруженных проблем. Последняя версия микропрограммы доступна на сайте solutions.brother.com/up1.

Для компьютеров на базе Windows<sup>®</sup> с дисководом компакт-дисков

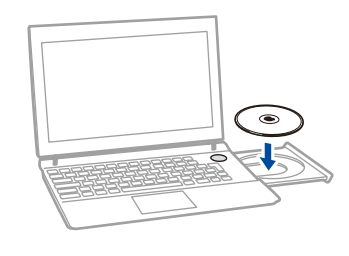

#### ПРИМЕЧАНИЕ:

Если экран Brother не отобразится автоматически, нажмите 🚱 (Пуск) > Компьютер (Мой компьютер). (Для Windows® 8: щелкните по значку 🚞 (Проводник) на панели задач, а затем откройте папку Компьютер (Этот компьютер).) Дважды щелкните по значку компакт-диска, а затем — по файлу start.exe.

## Для компьютеров на базе Macintosh или Windows<sup>®</sup> без дисковода компакт-дисков

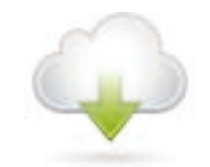

Загрузите полный пакет драйверов и программного обеспечения с веб-сайта Brother Solutions Center. Macintosh: <u>solutions.brother.com/mac</u> Windows<sup>®</sup>: <u>solutions.brother.com/windows</u>

#### ■ Для HL-L5000D

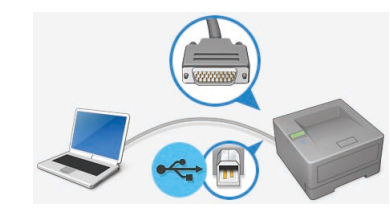

Для других моделей

Выберите тип подключения.

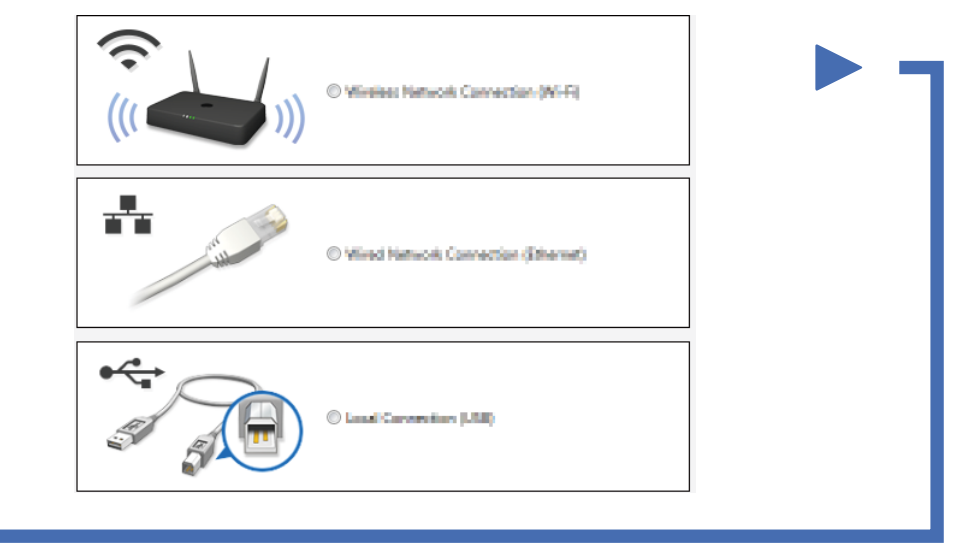

Чтобы продолжить установку, следуйте инструкциям на экране.

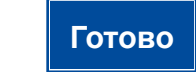

#### ПРИМЕЧАНИЕ:

Если подключиться не удалось, см. **?** Не удается настроить устройство? ниже.

### Печать с мобильного устройства (не поддерживается HL-L5000D)

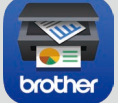

Чтобы использовать мобильные устройства для работы с аппаратом, загрузите приложение

Brother iPrint&Scan. solutions.brother.com/ips

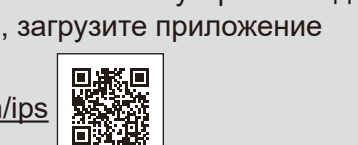

Apple AirPrint

Для пользователей устройств на базе OS X и iOS доступно приложение AirPrint. Дополнительную информацию см. в *руководстве по использованию AirPrint*. Его можно загрузить в разделе **Руководства** на веб-странице необходимой модели.

solutions.brother.com/manuals

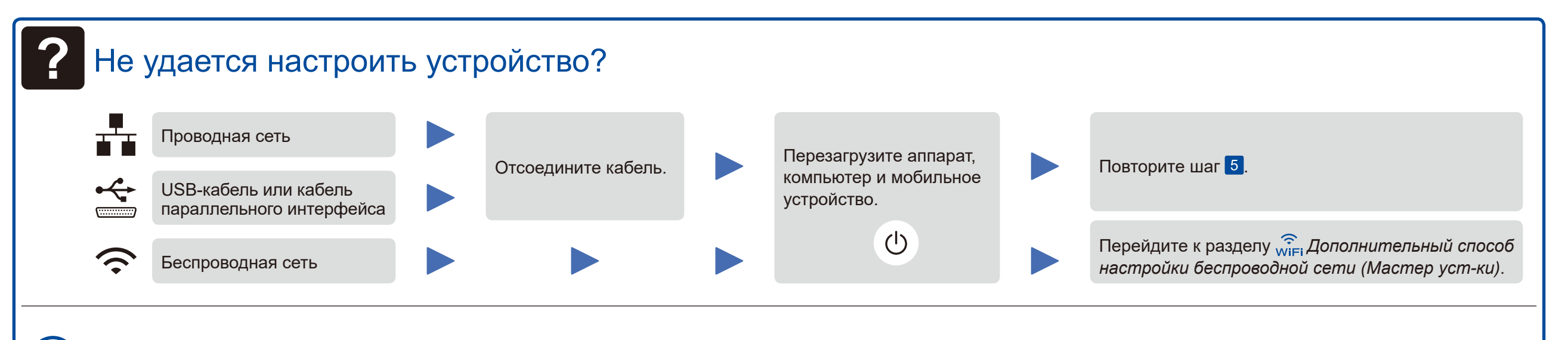

Жіғі Дополнительный способ настройки беспроводной сети (Мастер уст-ки)

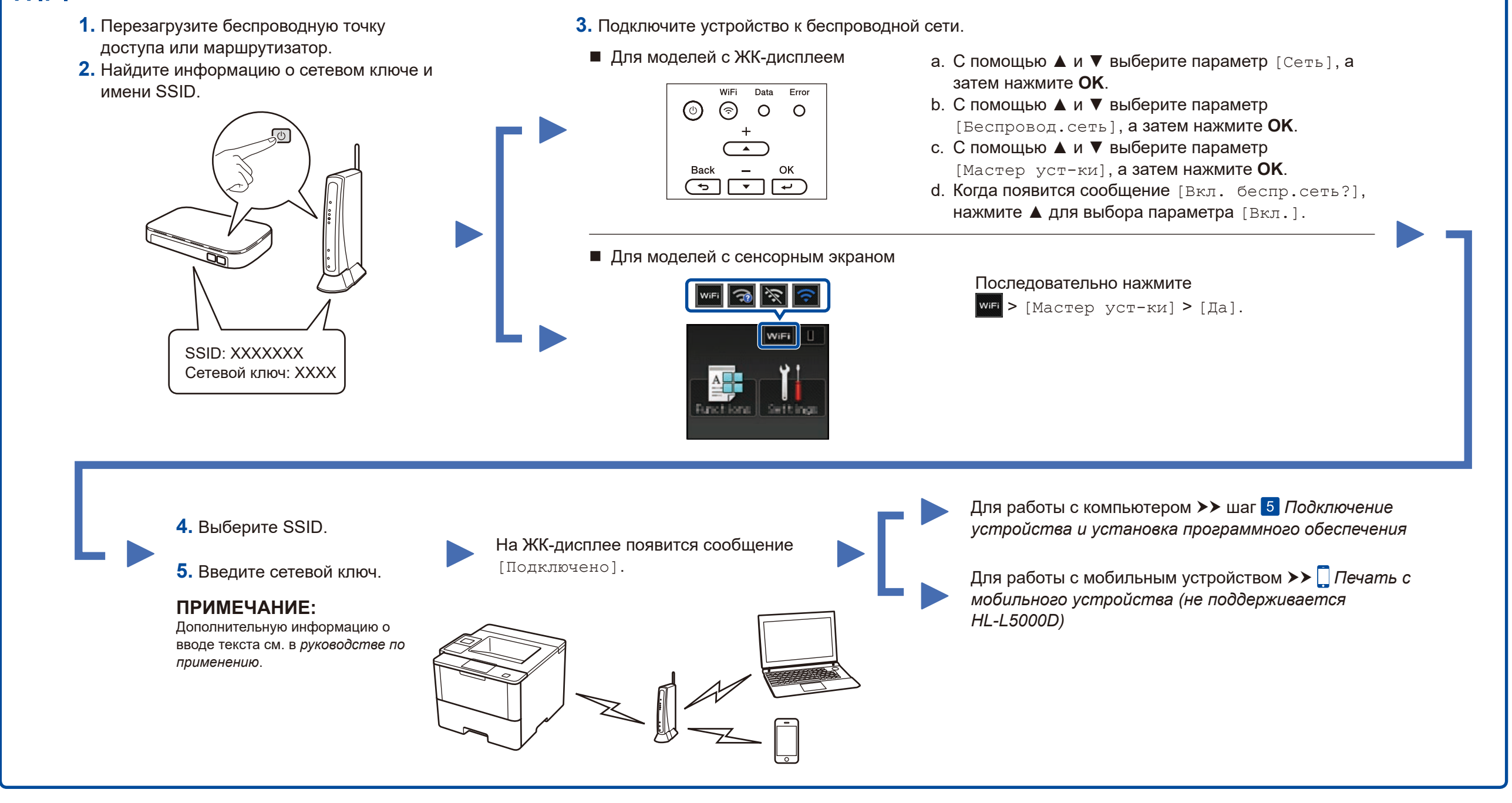

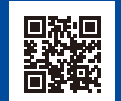